使用前须知

首次使用上位机可能会出现如下界面,点击【是】安装.NET6.0库后,再次打开即可。

| WinForm | nsApp1.exe                                                                                                    | × |  |  |  |  |
|---------|----------------------------------------------------------------------------------------------------|---|--|--|--|--|
| 8       | <ul> <li>You must install .NET Desktop Runtime to run this application.</li> <li>Architecture: x64</li> <li>App host version: 6.0.27</li> <li>Would you like to download it now?</li> <li>Learn about runtime installation:</li> </ul> |   |  |  |  |  |
|         | nttps://aka.ms/dotnet/app-launch-failed                                                                                                    |   |  |  |  |  |
|         | 是(Y) 否(N)                                                                                                    |   |  |  |  |  |

## 模拟输入,模拟输出应用配置

## 1.载入A2A降噪标准固件,如下图:

| 固件选择一         | 民)从部立供, |         |                   |      |                     |                    |        | 固件版本: 15<br>国代开始的 A 2 A |         |     |
|---------------|---------|---------|-------------------|------|---------------------|--------------------|--------|-------------------------|---------|-----|
| 守入外部义件:       |         |         |                   |      |                     |                    |        |                         |         |     |
|               | 固件功能:   |         | (在体)各网            | 回憲海除 | n≢nul#n∉i           |                    | 在线调试   |                         |         |     |
|               |         | Alliter | 125/07498         |      | 084434240           |                    | lic    | UART                    | USB     |     |
| 配置选择          | 版本记录    | R.      |                   |      |                     |                    | A2A    | A2D                     | D2A D2D |     |
|               |         |         |                   |      |                     |                    | IIC    | b址: 0x54                | A ~ 送i  | 式握手 |
|               |         |         |                   |      |                     |                    | ±№     | IIC增益:                  | 18DB    | ~   |
|               | → IIS — | 1       |                   |      | .[                  |                    | 副M     | IIC增益:                  | 12DB    | ~   |
|               |         |         | DSP NPL           | ,    | 1                   | 113                | 降      | 噪使能: (                  | 功能开启    | ~   |
|               | (       |         | <b>}</b>          |      |                     |                    | 静      | 音模式: [                  | 静音模式    | ~   |
| MIC0          |         |         | CPU               |      |                     | HPL降噪 HPR降         | D<br>喋 | AC音量: 〔                 | ODB     | ~   |
| 18DB<br>AGC开启 | → ADC   |         | 4级降噪 (最强)<br>功能配置 |      | $ \longrightarrow $ | DAC<br>ODB<br>EO关闭 | 进      | ŧ入休眠: (                 | 进入WFI   | ~   |
| ACC/III       |         |         |                   |      | ,                   | EQXAJ              | 违      | 出休眠:                    | 退出WFI   | ~   |
|               |         |         | 生成新固件             |      |                     |                    |        |                         |         |     |

2.点击【MIC0】或者【18DB】,弹出新窗口,可以配置ADC的增益,更改完成后关闭该窗口,如下图:

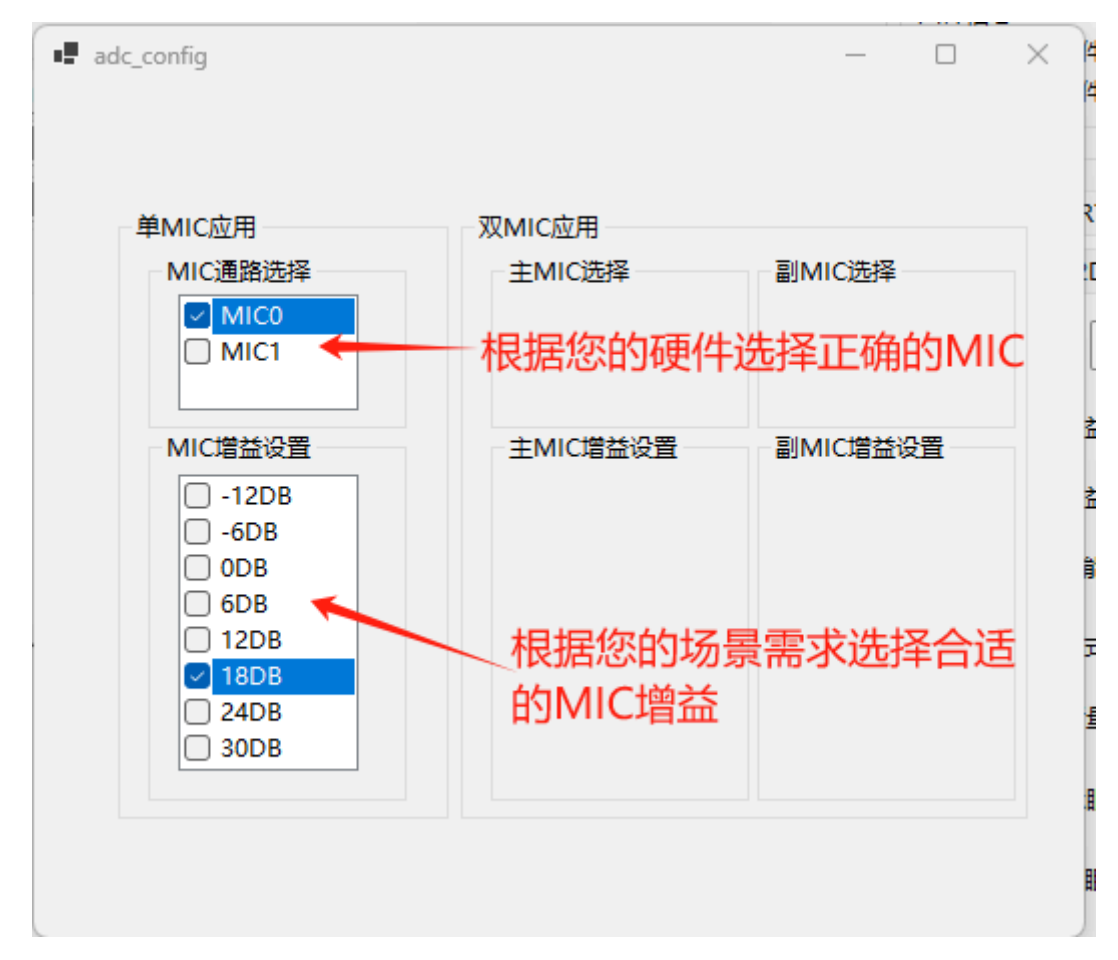

3.点击主页【降噪等级】,可以打开降噪强度配置窗口,如下图:

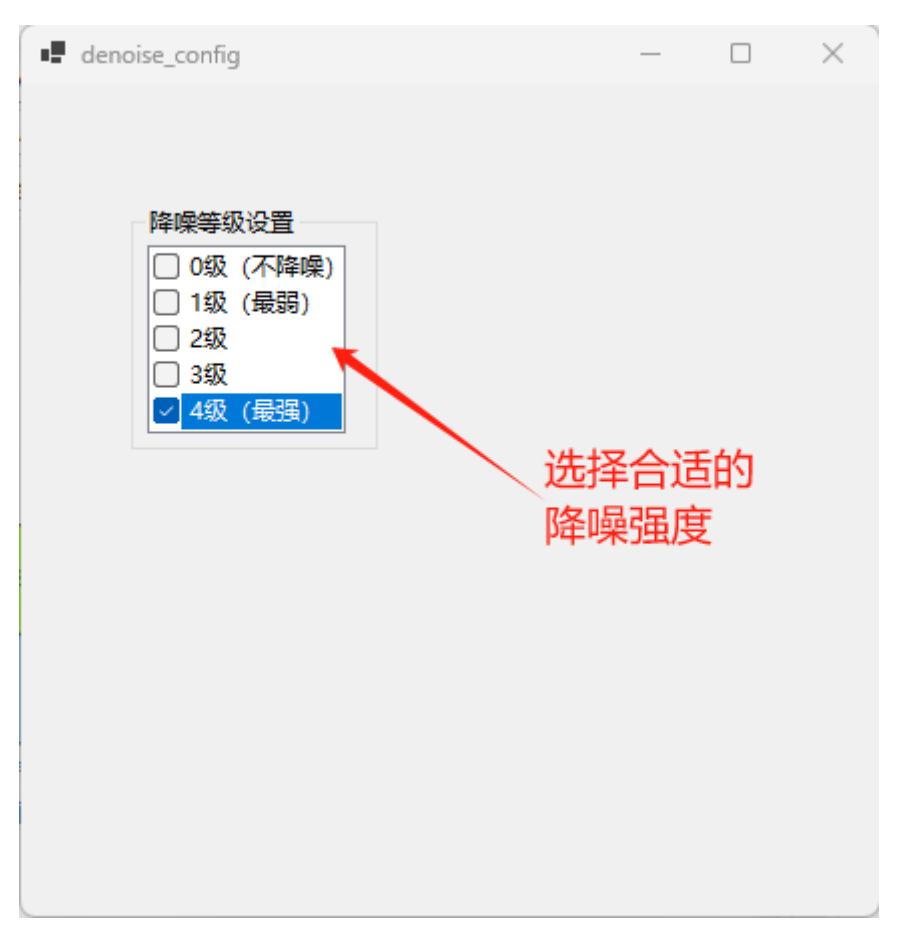

4.点击主页【功能配置】,可以打开功能配置窗口,实现简单的LED控制和降噪开关、功耗控制。如下 图:

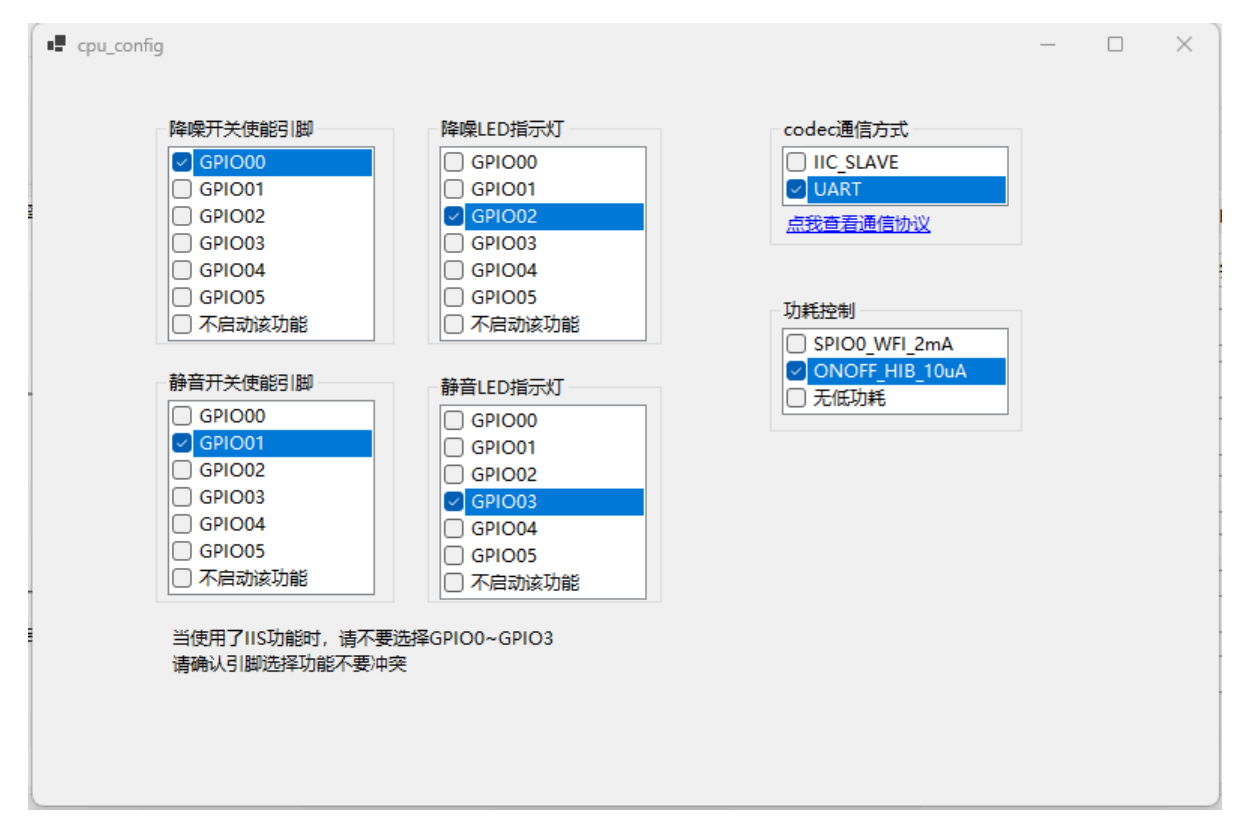

5.点击主页DAC输出【增益】,打开配置输出音量和左右声道窗口。如下图:

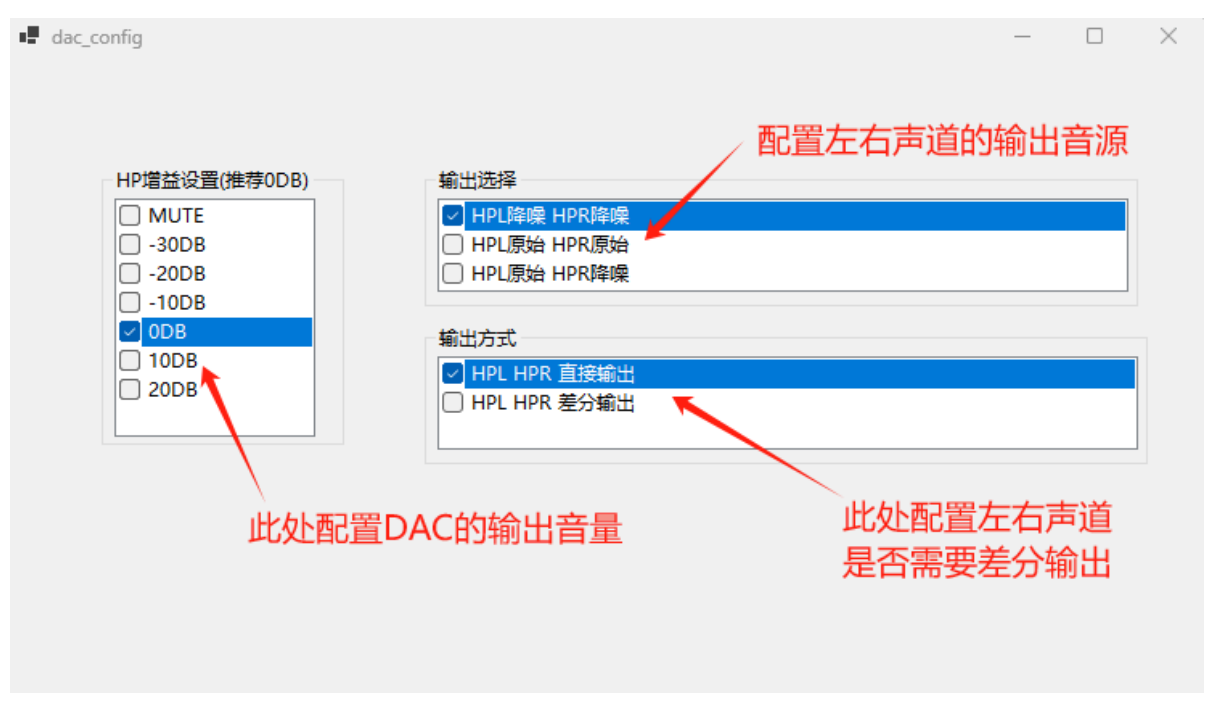

6.启用和配置EQ、DRC参数

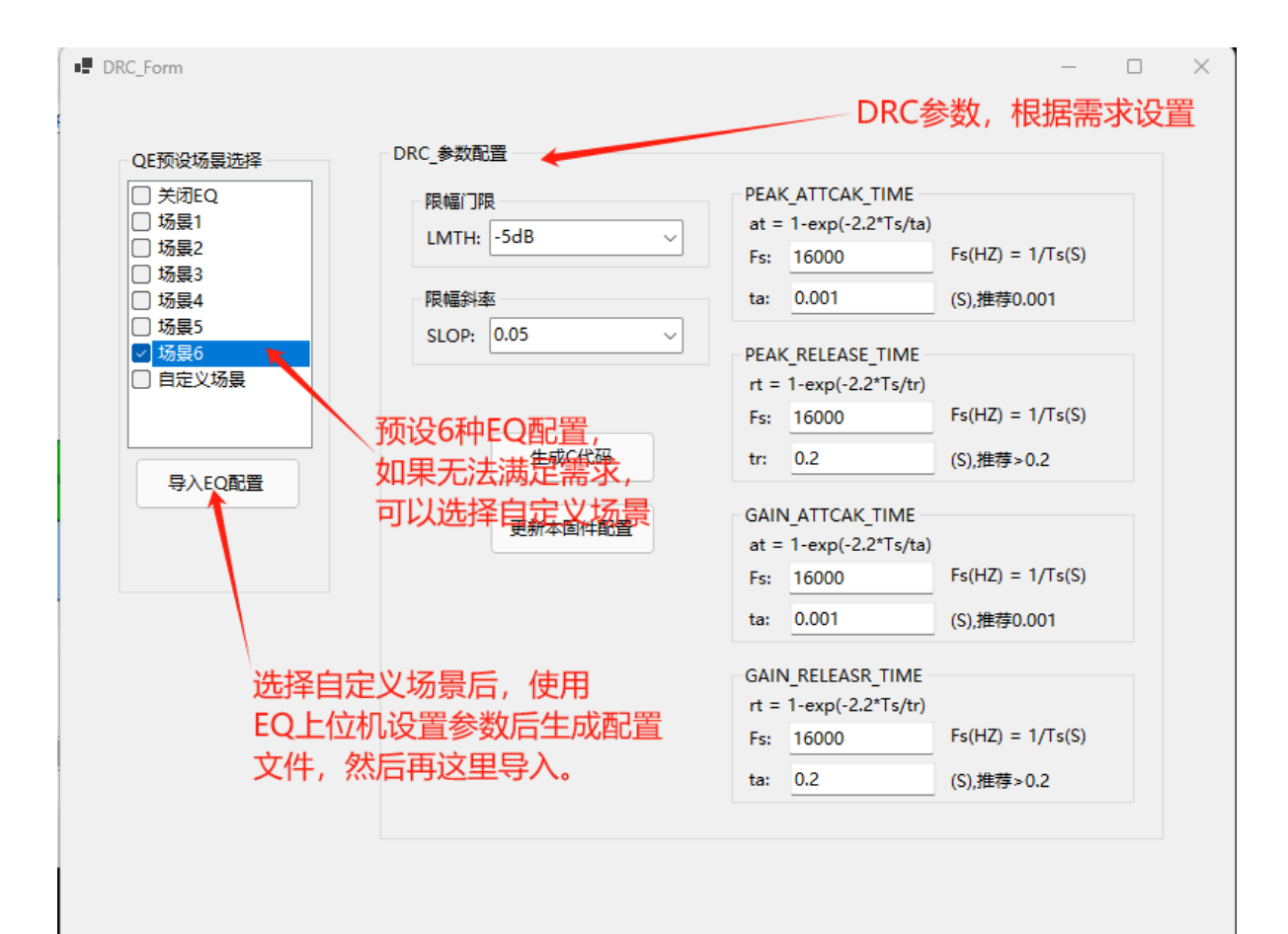

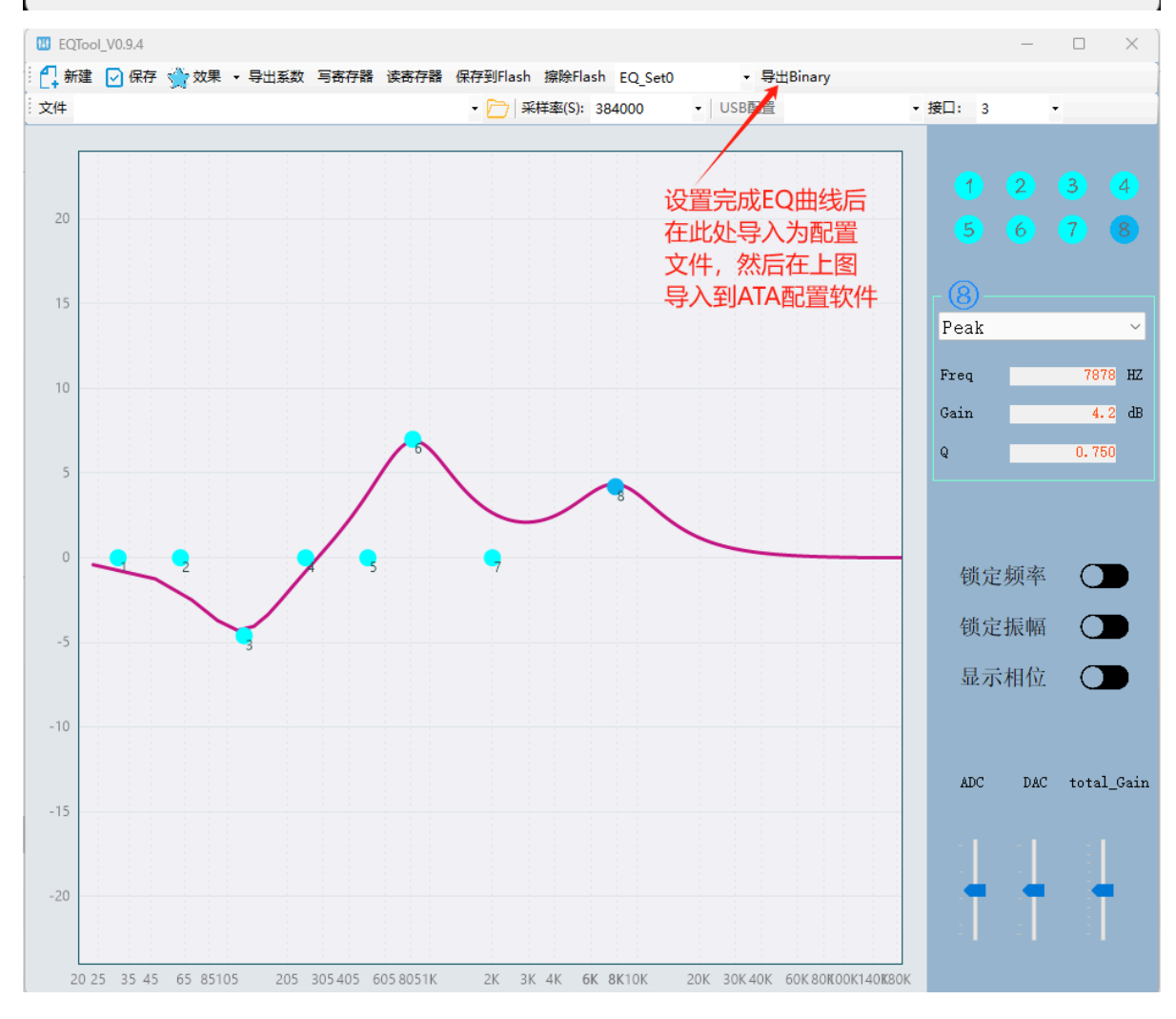

7.所有需求配置完成后,在主页面下选择生成新固件,如下图:

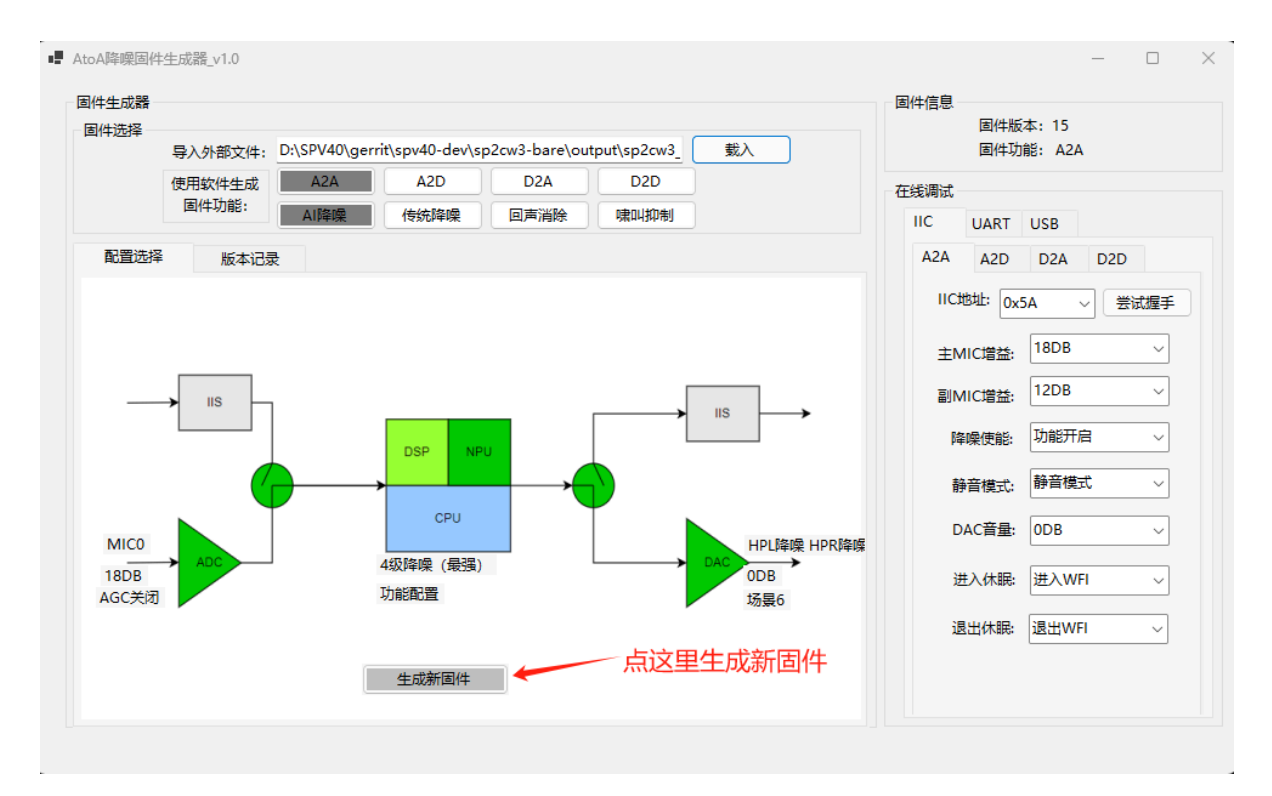

## IIS应用配置

1.载入IIS降噪标准固件,如下图:

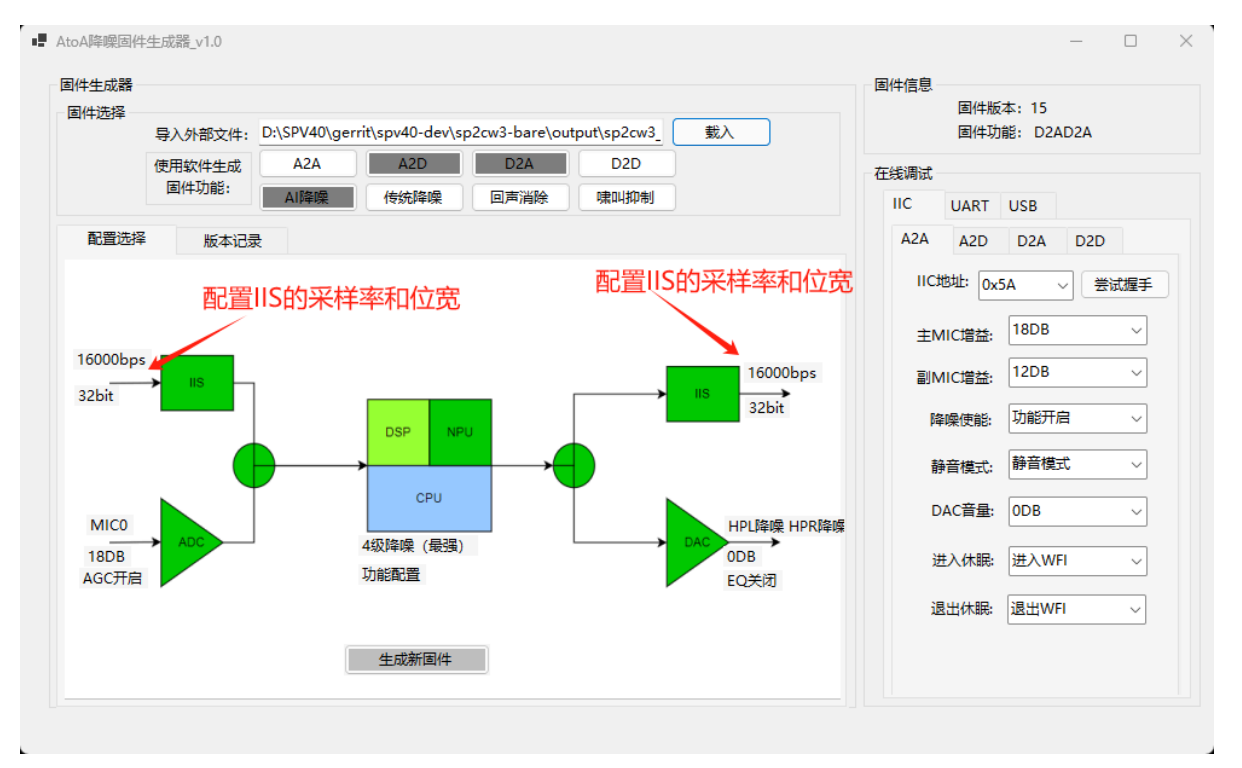

请注意,当IIS输入、输出被同时使能后,其采样率和位宽应该保持一致。

2.配置输入通路参数:

| iis_input                                            | - 🗆 X                                                               |
|------------------------------------------------------|---------------------------------------------------------------------|
| 輸入使能<br>□ 关闭RX<br>✓ 使能RX不降噪<br>□ 使能RX降噪              | IIS_RX通路的<br>数据是否要降<br>噪                                            |
| 采样率<br>8K<br><mark>16K</mark><br>44.1K<br>48K<br>96K | GPIO0: IIS_SCK<br>GPIO1: IIS_WS<br>GPIO2: IIS_SDO<br>GPIO3: IIS_SDI |
| 数据宽度<br>□ 16BCLK<br>✓ 32BCLK                         |                                                                     |

3.配置输出通路参数:

| III iis_output                                                 |       | -                                    | -                                     |                      | × |
|----------------------------------------------------------------|-------|--------------------------------------|---------------------------------------|----------------------|---|
| 輸出使能<br>□ 关闭TX<br><mark>✓ 使能TX不降噪</mark><br>□ 使能TX降噪           | - 119 | 5引脚说:                                | JA                                    |                      |   |
| 采样率<br>□ 8K<br><mark>✓ 16K</mark><br>□ 44.1K<br>□ 48K<br>□ 96K |       | GPIO0:<br>GPIO1:<br>GPIO2:<br>GPIO3: | "<br>IIS_S<br>IIS_W<br>IIS_S<br>IIS_S | CK<br>/S<br>DO<br>DI |   |
| 数据宽度<br>□ 16BCLK<br>✓ 32BCLK                                   |       |                                      |                                       |                      |   |

注意: IIS的RX和TX不能同时启用降噪功能